## 学生转专业申请操作指南

## 一、申请菜单

本科教育教学管理信息系统-学籍信息-转专业申请

| = ## (\$) †4                          | 后冲大学(***)                     |        |             |        |                        | 🔲 ΰ ο 🐲 ρ <sup>50</sup> 🕕               |
|---------------------------------------|-------------------------------|--------|-------------|--------|------------------------|-----------------------------------------|
| □ 综合服务                                | 学籍信息                          | 学生信息核对 | 学生注册        | 学籍异动申请 |                        |                                         |
| · · · · · · · · · · · · · · · · · · · | 大类分流申请                        | 转变业申请  | 辅修双学位及微专业申请 | 奖惩信息   |                        |                                         |
| 日 智慧实验                                |                               |        |             |        | •                      |                                         |
| 〇 成績服务 〇 学生评教 〇 导师班主任                 |                               |        |             |        | 日 日<br>11日日日 日本市方案完成情况 | 見約特办                                    |
| 一 毕业设计(论文) 一 学生全部服务                   |                               |        |             |        |                        | (1) (1) (1) (1) (1) (1) (1) (1) (1) (1) |
|                                       |                               |        |             |        | 选课 我的课表                | 通知公告                                    |
|                                       |                               |        |             |        | <b>H</b> ista          |                                         |
|                                       |                               |        |             |        |                        |                                         |
|                                       |                               |        |             |        |                        |                                         |
| eamstest.cup.edu.cn/studi             | nt/for-std/change-major-apply |        |             |        |                        |                                         |

## 二、操作步骤

1.进入菜单可以看到对应的批次,点击进入

| = ## (例 <b>↑</b> 4)/4;4大学(##) |          |       | 0 • 🐲 🗘 🗐 🧿 |
|-------------------------------|----------|-------|-------------|
| () X<br>转专业申请                 |          |       |             |
| 您的当前位置: 学籍信息 > 转专业申请          | 約新       |       |             |
|                               | <image/> | ¥专业公告 |             |
|                               |          |       |             |

2.系统会根据申请转入专业限制的年级和不及格门次(如学院**设置自动审** 核),自动判断可选专业(成绩排名等其他条件由申请转入学院审核)

| = 栗单 (約) (4), /2:41大 | (昨ま.)<br>*****0.115**          |                  |                                                              |     | a, 黑单搜索 ♀ ♥±• ♀ <sup>50</sup> () |
|----------------------|--------------------------------|------------------|--------------------------------------------------------------|-----|----------------------------------|
| ○×<br>转专业申请          |                                |                  |                                                              |     |                                  |
| 您的当前位置: 学籍信息 > 非     | 接专业申请 刷新                       |                  | ,                                                            |     |                                  |
|                      | ← 経卒不由増                        |                  |                                                              |     |                                  |
|                      | 转专业申请 我的申请                     |                  |                                                              |     |                                  |
|                      | Q 输入搜索                         |                  | □自动判断可选专业                                                    |     |                                  |
|                      | 转入院系                           | 人数               | 接受条件限制 报名条件                                                  | 操作  |                                  |
|                      | 地质学<br>转入现系:地球科学学院<br>转入专业方向:  | 拟接受:2人<br>已申请:0人 | 年级仅允许:2023级,2022;学生排名占比<br>检查排名前100.0%;未通过门次上限检查<br>小于等于:1.0 | ₩.  |                                  |
|                      | 石油工程<br>统入院系:石油工程学院<br>统入专业方向: | 拟接受:3人<br>已申请:2人 | 年级仅允许-2023级_2022;学生排名占比<br>检查排名前10.0%;未通过门次上期检查<br>小于等于:1.0  | •12 |                                  |
|                      |                                |                  |                                                              |     |                                  |
|                      |                                |                  |                                                              |     |                                  |
|                      |                                |                  |                                                              |     |                                  |
|                      |                                |                  |                                                              |     |                                  |
|                      |                                |                  |                                                              |     |                                  |
|                      |                                |                  |                                                              |     |                                  |
|                      |                                |                  |                                                              |     |                                  |

3.点击"申请",按照申请转入学院要求的内容和格式提交申请和上传相应 附件(包括:学习情况、获奖情况、受处分情况、是否在试读期内以及申请转入 的学院要求填报的信息等)。

未按申请转入学院要求提供申请材料的,由学生本人承担后果。提交申请后 请联系辅导员审核。

|                                          |                                                    |                    |                                |          | ٩       | <sup>菜单搜索</sup> ♀ ♥ ♥ ♥ ↓ ↓ ↓ ↓ ↓ ↓ ↓ ↓ ↓ ↓ ↓ ↓ ↓ ↓ ↓ ↓ |  |
|------------------------------------------|----------------------------------------------------|--------------------|--------------------------------|----------|---------|---------------------------------------------------------|--|
| ©×<br>转专业申请                              |                                                    |                    |                                |          |         |                                                         |  |
| 您的当前位置: 学籍信息 > 转专业中语 用紙<br>申请转入句<br>编集中目 | 2                                                  | BIR.               |                                |          |         |                                                         |  |
| 26,25,27110                              | 22 MARK 100 W7 45 10.                              | 年级                 | 仅允许: 2023,2022                 |          |         |                                                         |  |
|                                          | 子籍投交乐件                                             | 专业风水               | 个限                             |          |         |                                                         |  |
|                                          |                                                    | 序号                 | 规则                             | 参数       |         |                                                         |  |
|                                          | 学习情况检查                                             | 1                  | 学生排名占比检查                       | 排名前10.0% |         |                                                         |  |
|                                          |                                                    | 2                  | 未通过门次上限检查                      | 小于等于:1.0 |         |                                                         |  |
| 报名集                                      | <b></b> ‡                                          |                    | /                              |          |         |                                                         |  |
| 考核()<br>考核()<br>考核()                     | 彦 11<br>式 11<br>芋 11                               |                    |                                |          |         |                                                         |  |
| 面试交笔                                     | 非 不安排面试<br>非 不安排笔试                                 |                    |                                |          |         |                                                         |  |
| 音频时<br>图频地<br>音频电                        | 9<br>5<br>5                                        |                    |                                |          |         |                                                         |  |
| 异动原                                      | a*                                                 |                    |                                |          |         |                                                         |  |
| 申请理由或备                                   | ±                                                  | /                  |                                |          |         |                                                         |  |
|                                          |                                                    | /                  |                                |          | 0 / 300 |                                                         |  |
| P                                        | <ul> <li>Senect 文件…</li> <li>文件大小不大于 ME</li> </ul> | 3,文件格式: png,jpg,pd | f.doc.docx,xls,xlsx,zip,rar,7z |          | □ 延祥    |                                                         |  |
| 联系电                                      | ā* 1                                               |                    |                                |          |         |                                                         |  |
| ec.                                      | a 🖌                                                |                    |                                |          |         |                                                         |  |
|                                          | 提交取消                                               |                    |                                |          |         |                                                         |  |

4.点击"我的申请",可以查看已申请的专业;点击专业名称,可以查看个人申请、加权成绩排名(最好成绩,4月21日的排名,供转入学院参考)、成绩列表、审核进度。转入学院审核通过后,请关注转入学院的复试通知。

| 转专业申请 我的申请                  | 四 小学病                          |                       |                                      |                     |
|-----------------------------|--------------------------------|-----------------------|--------------------------------------|---------------------|
| 申请转入专业                      | 申请转入信息                         | 面试、笔试安排               |                                      | 是否录取                |
| □ 资源勘查工程<br><sup>第1志愿</sup> | 转入院系: <b>地球科学学院</b><br>转入专业方向: | 面试安排:面试存定<br>笔试安排:不安排 | Ē                                    | 暫无录取结果              |
| 26-14                       | # \                            |                       |                                      |                     |
| 年级: 2024                    | 年级:                            |                       | <ul> <li>提交</li> <li>提交人:</li> </ul> | 2025-04-11 09:03:43 |
| 管理部门: 自己的                   | 管理部门:                          |                       |                                      |                     |
| 专业院系: -                     | 专业院系:                          |                       | ● 辅导员审核 通过                           | 2025-04-11 09:04:46 |
| 专业:                         | 专业:                            |                       | 审核人: ,                               |                     |
| 专业方向:                       | 专业方向:                          |                       |                                      |                     |
| 行政班:                        | 行政班:                           |                       | ● 转入专业院系审核 通过                        | 2025-04-11 09:05:19 |
| 预计毕业时间: 2028-06-28          | 预计毕业时间:                        |                       | 审核人:                                 |                     |
| 培养方案:                       | 培养方案:                          | 未关联                   |                                      |                     |

## 三、辅导员审核

1.菜单位置:学生管理一转专业审核,进入菜单根据实际情况审核。

| ><br>查询 重五 ●~ |
|---------------|
| ×<br>查询 重置 ♥~ |
| ≫<br>查询 重置 �~ |
| 1 単置 ● ~      |
|               |
| 已选 0 条 ✿      |
| 14.           |
|               |
|               |
|               |
|               |
|               |
|               |
|               |
|               |
|               |
|               |
|               |
|               |
|               |
|               |
|               |

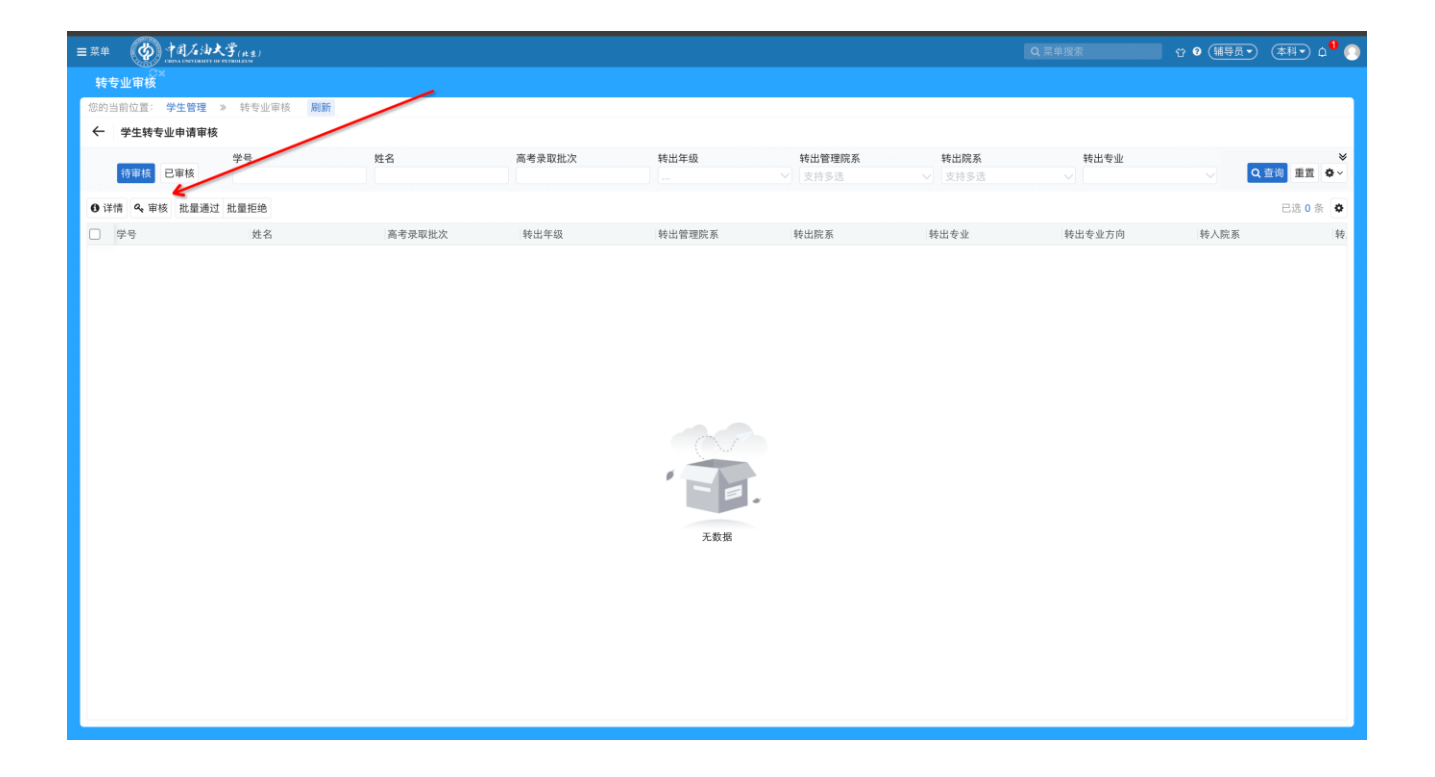